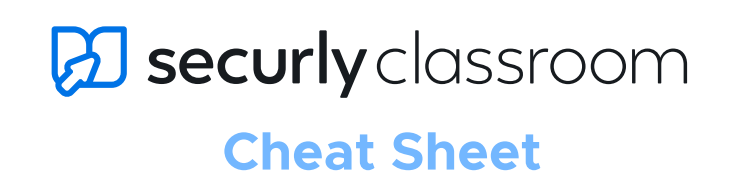

 $\widehat{\mathbb{O}}$ 

securly

To access Securly Classroom, go to device console.securly.com/classroom. Once logged in: you will see a screen that looks like this:

| 6              | 🔀 securly classroom                                   |                                                             |             |                                                           |    | A                                                     | ?~ 0    |
|----------------|-------------------------------------------------------|-------------------------------------------------------------|-------------|-----------------------------------------------------------|----|-------------------------------------------------------|---------|
| 22             | Classes                                               |                                                             |             |                                                           |    | Add Nev                                               | v Class |
| Settings       | Classes B Active Se                                   | essions Session History                                     |             |                                                           |    |                                                       |         |
| Users          | O Search                                              | All Types 🗸                                                 | All Schools | C                                                         |    |                                                       | =       |
| Devices        | Math Class<br>O Students, 1 Teacher<br>Google         | Science Class<br>O Students, 1 Teacher<br>Google            | *           | Reading Class<br>0 Students, 1 Teacher<br>Google          | *… | History<br>O Students, 1 Teacher<br><sub>Google</sub> | *…      |
| Classes        |                                                       | Ð                                                           | ⊘           |                                                           | ⊘  |                                                       | €       |
| ି<br>Web links | E Amir's Art Class<br>2 Students, 1 Teacher<br>Manual | DAV Environmental class<br>O Students, 2 Teachers<br>Google | *           | 10th Grade Environment<br>0 Students, 1 Teacher<br>Google | *… | Algebra 101<br>O Students, O Teacher<br>Manual        | *       |
|                |                                                       | Ð                                                           | ତ           |                                                           | €  |                                                       | €       |

| <ul> <li>Help</li> <li>Join the discussion: connect with other Classroom users in the Lounge!</li> <li>Classroom User Guide: The answer to all your Classroom questions.</li> </ul> | <ul> <li><b>B</b> Teacher Tools</li> <li>Active class sessions and history</li> <li>View currently running classes and class history from these tabs.</li> </ul>                                       |
|----------------------------------------------------------------------------------------------------|----------------------------------------------------------------------------------------------------|
| • All Schools<br>• All Locations, previously used to refer to individual<br>school sites, has been replaced with 'All Schools'.                                                     | <ul> <li>Start a class</li> <li>Edit and start classes from the Classes menu.</li> <li>Click the class title on a card to edit class details, or click the arrow button to start the class.</li> </ul> |

#### E Web links

Set up web links, create collections, and add to your custom block list.

## **Starting a Class**

1 Locate the class you want to start, then click on the 🕟 button.

**2** Remove any students who are absent, then click **Continue**.

3 Use the three-dot menu on the top right of the class card to pin the class, view class history and update class settings.

4 Confirm your settings before starting the class. These choices will be remembered on the same browser and computer when starting the next class.

# **Running a Class**

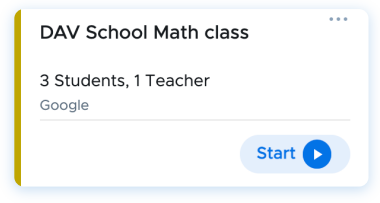

### Screen Lock

Freeze screens and get your class's attention by sending a custom message (e.g. All eyes up front, please) then release individual students or the entire class at once.

### Site Lock

Open and lock students to a particular website or set of websites, blocking others.

## S↑ Push URL

Quickly push web pages to individual students or your entire class.

### Share Screen

Share your desktop, a single tab, or an application with one student or your whole class, as well as audio remote students.

# Announce

Send a message to all student advices that they must acknowledge to close (e.g. Reminder: Big test tomorrow!).

### Unlock

Release individual students or the whole class from Screen Lock or Site Lock.

## 🕒 Get in Rhithm

Offer daily emoji based student wellness check-ins.

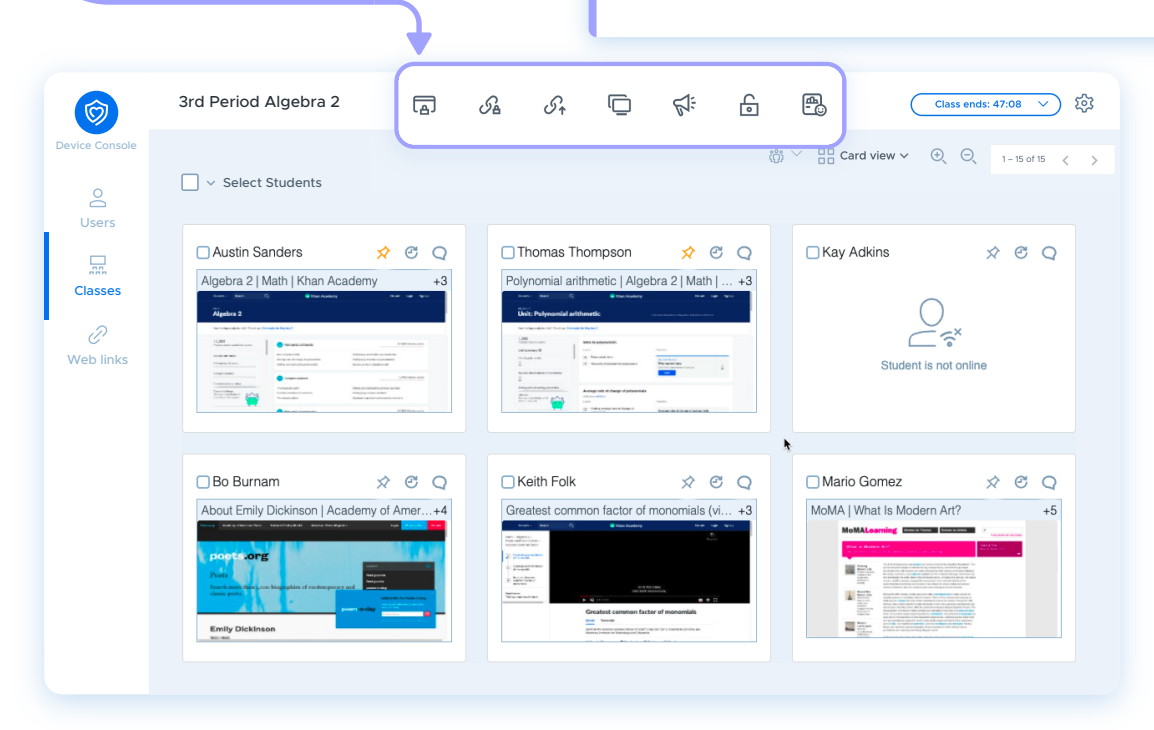

### ່ເບິ່ງ Groups

Click on the groups icon to create and display student groups.

## Change View

You can now adjust how you view students screen and choose from Card View, Tab View and Rhithm View. 

#### Session Options

Add blocklist and adjust student communication settings in an active class session.

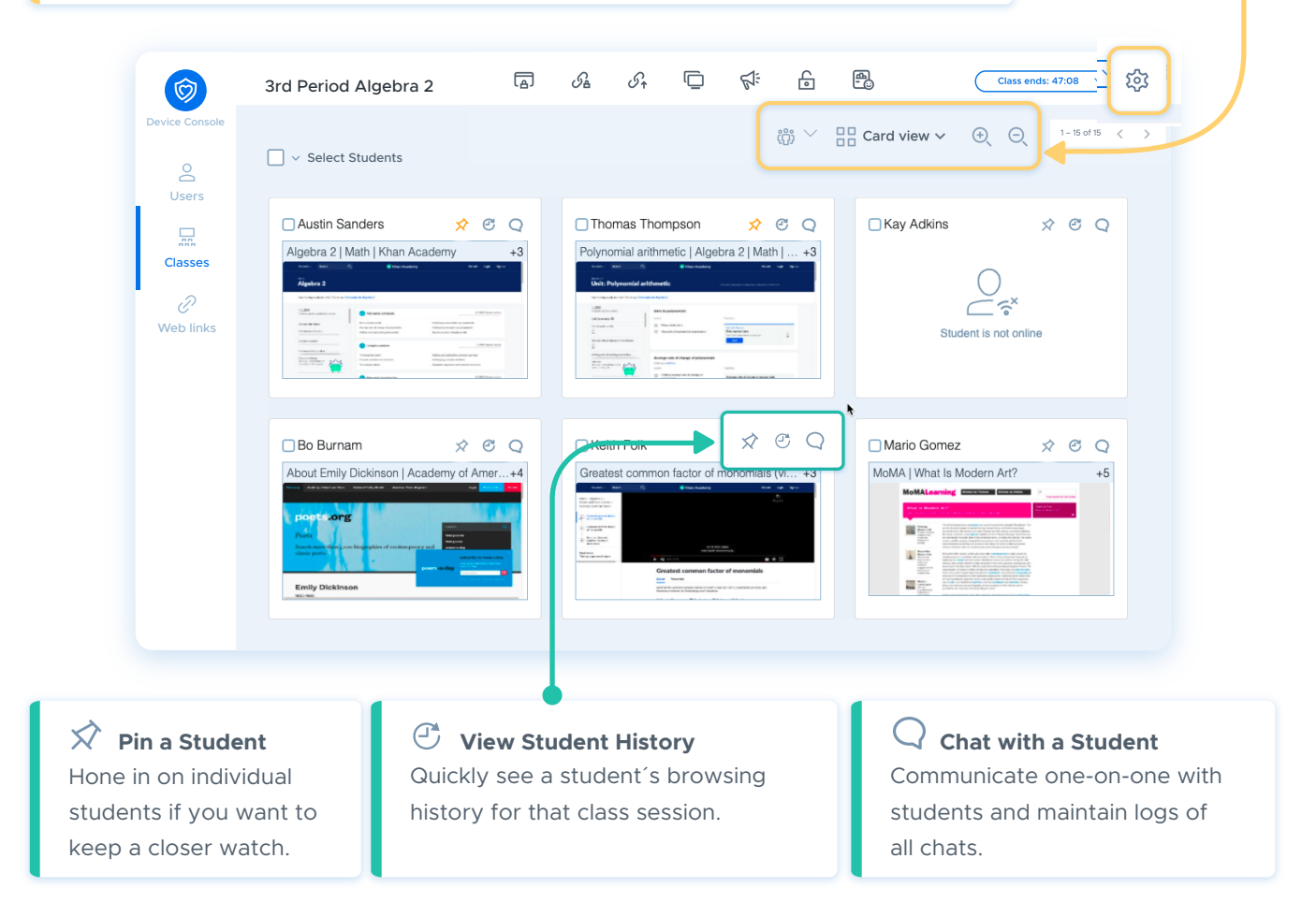

## **Resetting Student Passwords**

- With this new feature, teachers can provide timely support and help students regain access to their Google accounts.
- Administrators must reauthorize Classroom's permissions to the Google domain to enable this feature, granting the necessary permissions for password changes.
- The dialog box that appears will let you set a new password for the student. You can also require the student to change their password when they sign back in.

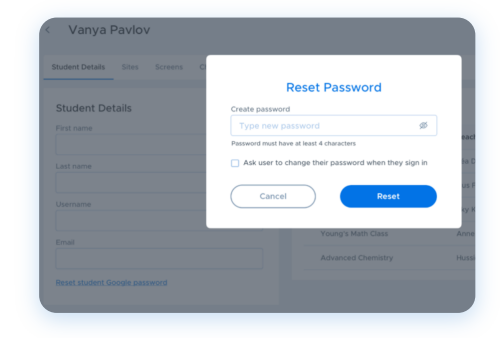